# ACCÈS ESPACE PERSO VIA INTERNET

## PARAMÉTRAGE DE FILEZILLA

Filezilla: logiciel de transfert de données sur Internet (FTP).

#### PRÉALABLES:

- Vous devez avoir télécharger et installer Filezilla.

- Dans le dossier Mes documents, vous devez avoir créé un sous-dossier nommé «PERSO-LOCAL » (par exemple).

### I - PARAMÉTRAGE de la connexion (version 2.2.32):

- 1. Lancer *Filezilla*
- 2. Ouvrir le menu *Fichier* et Cliquer sur *Gestionnaire de site*. Le gestionnaire de site s'ouvre:
- 3. Cliquer sur Nouveau site. Puis renommer sous le nom «ESPACE PERSO»
- 4. Compléter la partie « hôte » avec l'adresse IP suivante: 83.206.139.188
- 5. Dans Type de serveur: choisir « ftp »
- 6. Dans Authentification: cocher normal.
- 7. Dans *Utilisateur*: indiquer son login réseau AF (prenom.nom)
- 8. Dans Mot de passe: indiquer son mot de passe réseau AF
- 9. Cliquer sur Avancé:
  - dans Répertoire local par défaut, indiquer le chemin du dossier «PERSO-
    - LOCAL » dans Mes Documents (cliquer sur Parcourir), puis valider.
  - Dans *Répertoire distant par défaut:* <u>ne rien mettre</u>.
- 10. Cliquer sur Enregistrer et Quitter.

## II - PARAMÉTRAGE des options de Filezilla (version 2.2.32): [ne concerne pas les versions suivantes]

- 1. Ouvrir le menu Edition, Paramètres.
- 2. Cliquer sur le de Connexion et le de Paramètres de transferts.
- 3. Dans Paramètres de l'interface, cliquer sur Liste de fichiers locaux:
  - Dans Action du double clic: cocher « ouvrir »
- 4. Puis, cliquer sur Visualisation / édition de fichier:
  - Dans Associations de fichiers personnalisés:
    écrire dans la partie libre « txt C:\windows\notepad.exe » (exemple)
    et sur le même modèle, toutes les extensions et chemins des applications correspondantes que vous souhaitez pouvoir ouvrir directement depuis la fenêtre locale de Filezilla.

-vous pouvez vous servir de la touche parcourir afin de copier-coller les chemins et éviter les erreurs-

2 Exemples: txt C:\Windows\notepad.exe html C:\Program Files\Nvu\nvu.exe

5. Valider

Le paramétrage de Filezilla est terminé! Pour le transfert des fichiers et les opérations suivantes, voir la fiche *Connexion à l'espace perso (sur Prof-infos).*